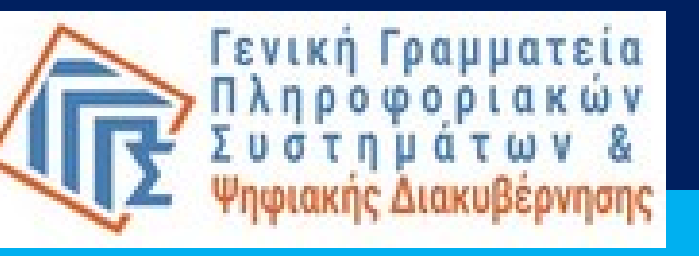

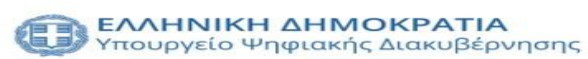

## Εγχειρίδιο χρήσης

Ηλεκτρονική υπηρεσία διάθεσης στοιχείων μέσω της Ενιαίας Ψηφιακής Πύλης της Δημόσιας Διοίκησης

e-gov

- 1. Είσοδος στην εφαρμογή
- 2. Εισαγωγή κωδικών TAXISnet και αποστολή κωδικού μιας χρήσης (OTP)
- 3. Μη δυνατότητα αποστολής κωδικού μιας χρήσης (OTP)
- 4. Έλεγχος των στοιχείων
  - 4.1 Στοιχεία Ταυτοποιητικού Εγγράφου
  - 4.2 Φορολογικά Στοιχεία
  - 4.3 Στοιχεία Επικοινωνίας
  - 4.4 Στοιχεία Ακινήτου
- 5. Άρνηση συναίνεσης
- 6. Συναίνεση στη διαβίβαση στοιχείων και υποβολή

## ΕΙΣΑΓΩΓΗ

 Τι είναι η ηλεκτρονική υπηρεσία διάθεσης στοιχείων μέσω της Ενιαίας Ψηφιακής Πύλης της Δημόσιας Διοίκησης για την προμήθεια ηλεκτρικής ενέργειας και φυσικού αερίου σε Προμηθευτές Ηλεκτρικής Ενέργειας και Φυσικού Αερίου;

Η ηλεκτρονική υπηρεσία διάθεσης στοιχείων μέσω της Ενιαίας Ψηφιακής Πύλης της Δημόσιας Διοίκησης (εφεξής Υπηρεσία) σε Προμηθευτές Ηλεκτρικής Ενέργειας και Φυσικού Αερίου (εφεξής Προμηθευτές) είναι μια υπηρεσία που προσφέρει μια ψηφιακή εναλλακτική στην προσκόμιση εγγράφων του δημοσίου, για τη βεβαίωση στοιχείων του πολίτη σε Προμηθευτές.

## Σε ποιους απευθύνεται;

Την Υπηρεσία μπορεί να χρησιμοποιήσει κάθε φυσικό πρόσωπο που ενδιαφέρεται για την προμήθεια ηλεκτρικής ενέργειας ή φυσικού αερίου, εφόσον διαθέτει κωδικούς-διαπιστευτήρια της Γενικής Γραμματείας Πληροφοριακών Συστημάτων και Ψηφιακής Διακυβέρνησης του Υπουργείου Ψηφιακής Διακυβέρνησης (TAXISnet) και έχει δηλώσει το κινητό του τηλέφωνο στο ΕΜΕπ.

## Ποια στοιχεία φυσικού προσώπου αντλούνται;

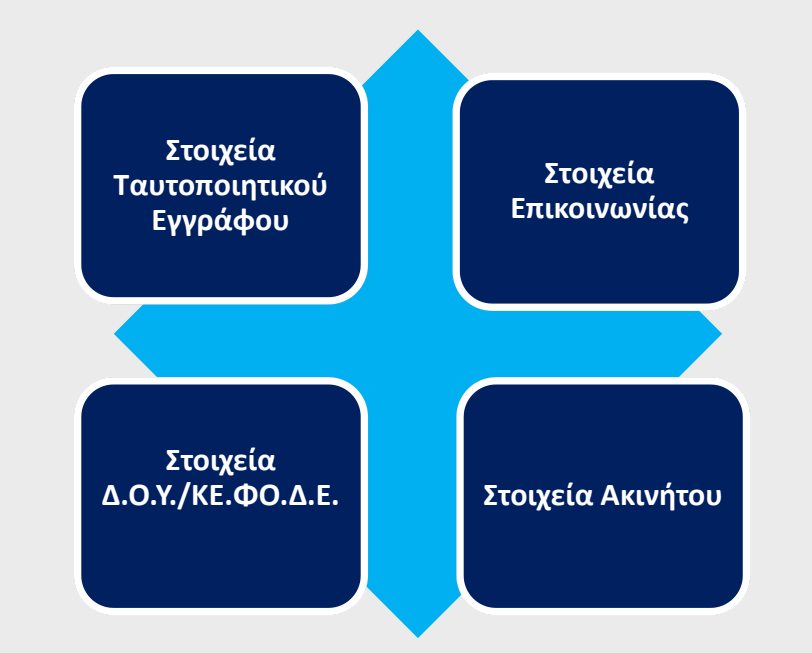

# 1. Είσοδος στην εφαρμογή

- 2. Εισαγωγή κωδικών TAXISnet και αποστολή κωδικού μιας χρήσης (OTP)
- 3. Μη δυνατότητα αποστολής κωδικού μιας χρήσης (ΟΤΡ)
- 4. Έλεγχος των στοιχείων
- 4.1 Στοιχεία Ταυτοποιητικού Εγγράφου
- 4.2 Φορολογικά Στοιχεία
- 4.3 Στοιχεία Επικοινωνίας
- 4.4 Στοιχεία Ακινήτου
- 5. Άρνηση συναίνεσης
- 6. Συναίνεση στη διαβίβαση στοιχείων και υποβολή

# 1. Είσοδος στην εφαρμογή

## Η πρόσβαση στην εφαρμογή είναι δυνατή

- κατόπιν ανακατεύθυνσης από
  διαδικτυακή εφαρμογή που
  λειτουργεί ο Προμηθευτής,
- κατόπιν χρήσης εξατομικευμένου
  συνδέσμου που του αποστέλλεται
  από τον Προμηθευτή μέσω του
  Κέντρου Διαλειτουργικότητας της
  Γ.Γ.Π.Σ.Ψ.Δ.,
- κατόπιν ειδοποίησης που αποστέλλεται στην εφαρμογή gov.gr wallet.

Μετάβαση στην υπηρεσία

## ΠΑΡΑΔΕΙΓΜΑ

#### Επικαιροποίηση Στοιχείων Φυσικών Προσώπων

Απαιτείται πιστοποίηση: **Στοιχεία Ταυτοποιητικού Εγγράφου, Στοιχεία Επικοινωνίας, Φορολογικά Στοιχεία, Στοιχεία Ακινήτου** 

Στο πλαίσιο αυτό, για να επικαιροποιήσετε τα στοιχεία σας θα πρέπει να επισκεφθείτε ένα από τα καταστήματα της **ACME Energy** με τα απαραίτητα δικαιολογητικά.

Εναλλακτικά μπορείτε να αξιοποιήσετε την **Υπηρεσία διάθεσης στοιχείων μέσω της Ενιαίας Ψηφιακής Πύλης της Δημόσιας Διοίκησης** για την άντληση των στοιχείων σας απευθείας από τις υπηρεσίες του δημοσίου, χωρίς να χρειάζεται να επισκεφτείτε κατάστημα.

Τα στοιχεία που θα πιστοποιηθούν μέσω της υπηρεσίας είναι:

- Στοιχεία Ταυτοποιητικού Εγγράφου
- Στοιχεία Επικοινωνίας
- Φορολογικά Στοιχεία
- Στοιχεία Ακινήτου

Αριθμός Παροχής:

Μετάβαση στην Υπηρεσία Διάθεσης Στοιχείων

1. Είσοδος στην εφαρμογή

2. Εισαγωγή κωδικών TAXISnet και αποστολή κωδικού μιας χρήσης (OTP)

- 3. Μη δυνατότητα αποστολής κωδικού μιας χρήσης (OTP)
- 4. Έλεγχος των στοιχείων
  - 4.1 Στοιχεία Ταυτοποιητικού Εγγράφου
  - 4.2 Φορολογικά Στοιχεία
  - 4.3 Στοιχεία Επικοινωνίας
  - 4.4 Στοιχεία Ακινήτου
- 5. Άρνηση συναίνεσης
- 6. Συναίνεση και υποβολή στοιχείων

## 2. Εισαγωγή κωδικών TAXISnet και αποστολή ΟΤΡ

Στη σελίδα σύνδεσης της ΓΓΠΣΨΔ, όπου θα πρέπει να εισάγετε τους κωδικούς TAXISnet.

Στη συνέχεια, θα σας αποσταλεί κωδικός μιας χρήσης (OTP) στο κινητό σας εάν έχετε ήδη καταχωρίσει τον αριθμό του κινητού σας τηλεφώνου στο Ε.Μ.Επ ή έχετε κάνει χρήση της υπηρεσίας "Ηλεκτρονική Υπεύθυνη Δήλωση -Εξουσιοδότηση" μέσω της πύλης gov.gr.

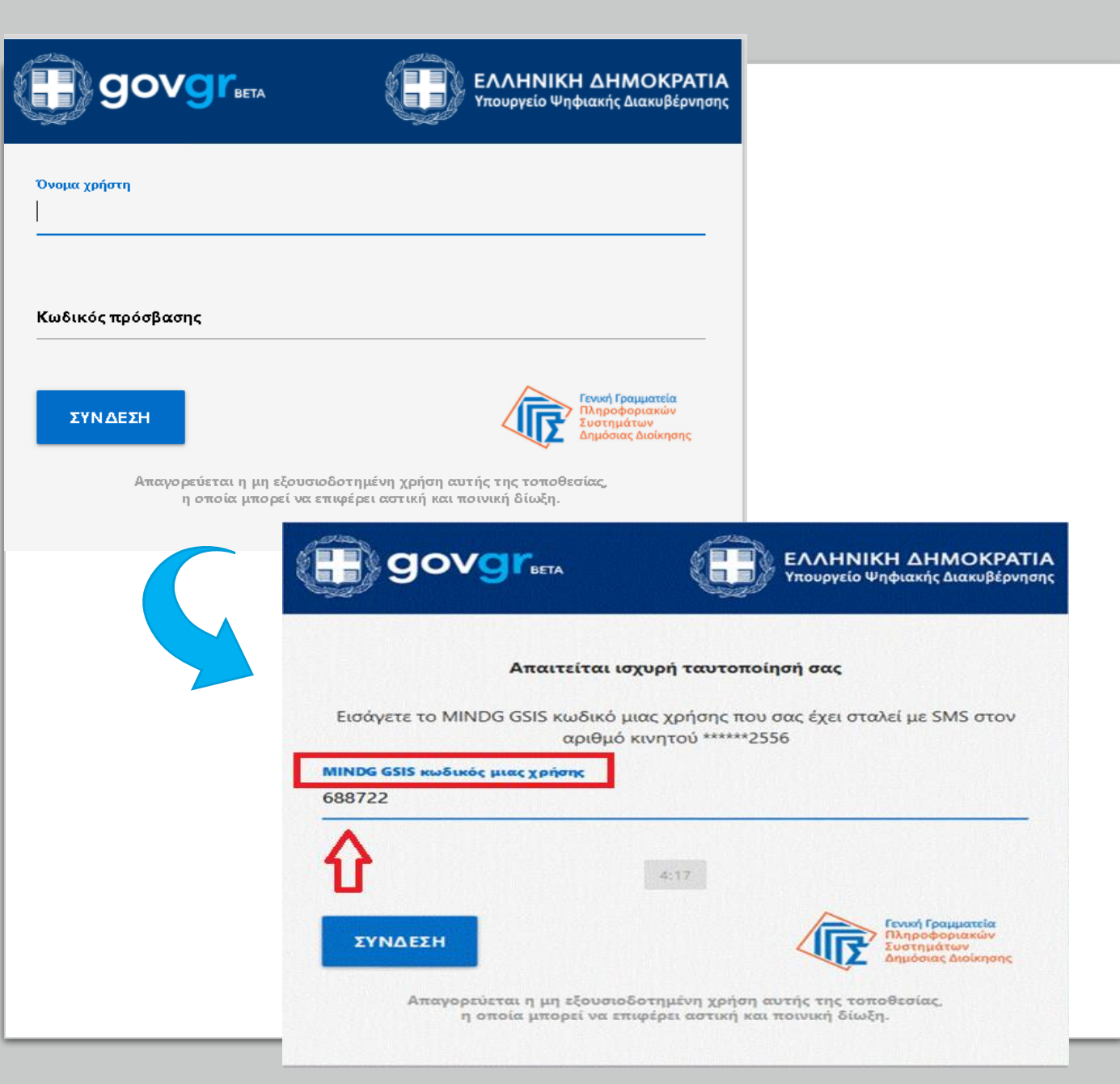

- 1. Είσοδος στην εφαρμογή
- 2. Εισαγωγή κωδικών ΤΑΧΙSNET και αποστολή ΟΤΡ

# 3. Μη δυνατότητα αποστολής ΟΤΡ

- 4. Έλεγχος των στοιχείων
- 4.1 Στοιχεία Ταυτοποιητικού Εγγράφου
- 4.2 Φορολογικά Στοιχεία
- 4.3 Στοιχεία Επικοινωνίας
- 4.4 Στοιχεία Ακινήτου
- 5. Άρνηση συναίνεσης
- 6. Συναίνεση και υποβολή στοιχείων

# 3. Μη δυνατότητα αποστολής κωδικού μιας χρήσης (OTP)

Στην περίπτωση που ο αριθμός του κινητού σας τηλεφώνου δεν έχει καταχωρισθεί στα αρχεία της ΓΓΠΣΨΔ, εμφανίζεται σύνδεσμος που θα σας ανακατευθύνει στην εφαρμογή του Εθνικού Μητρώου Επικοινωνίας προκειμένου να δηλώσετε/επιβεβαιώσετε τα στοιχεία επικοινωνίας σας.

Με το πέρας της δήλωσης των στοιχείων σας στο Ε.Μ.Επ, κλείνετε το παράθυρο για να δοκιμάσετε εκ νέου τη σύνδεση στην υπηρεσία.

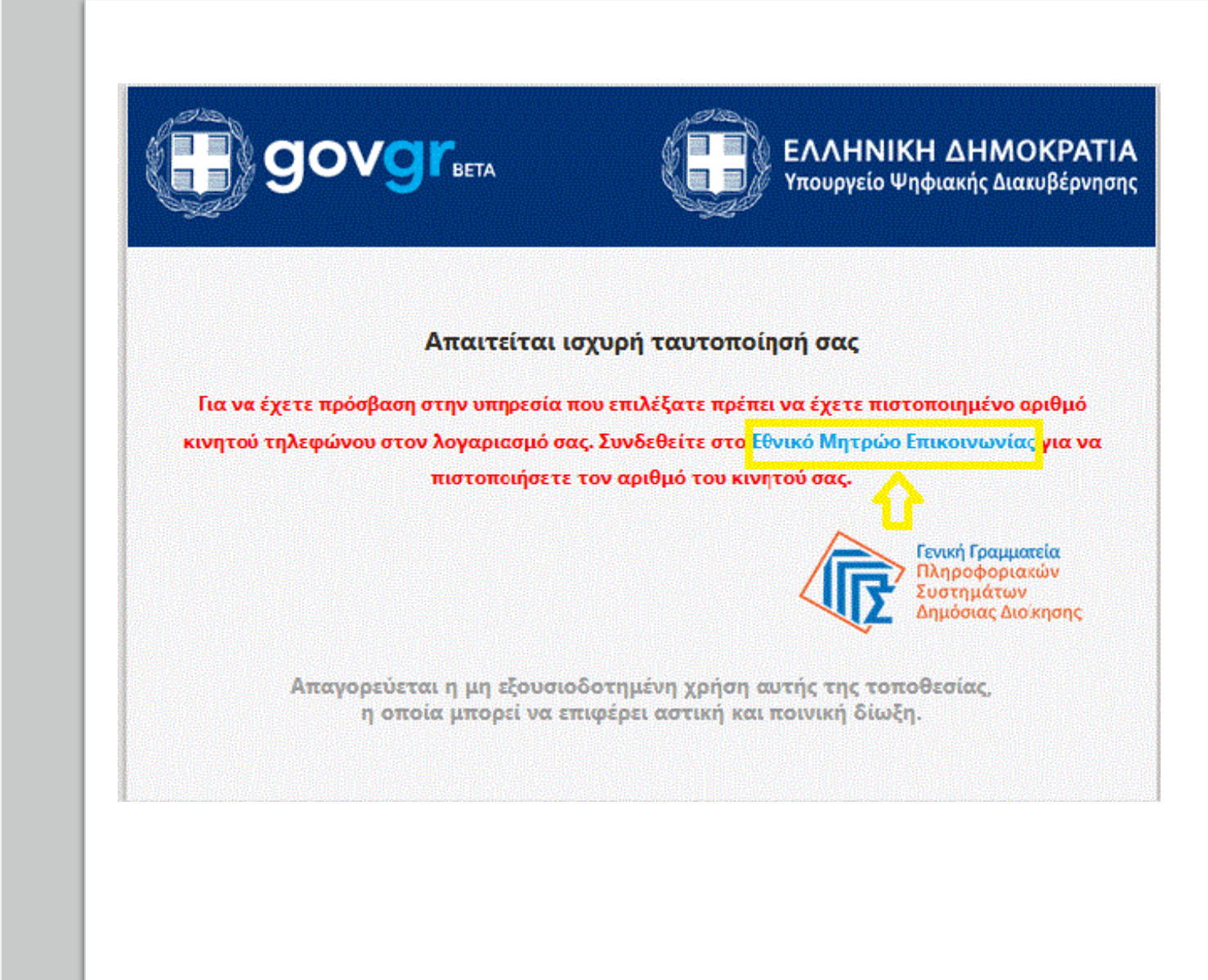

- 1. Είσοδος στην εφαρμογή
- 2. Εισαγωγή κωδικών ΤΑΧΙSNET και αποστολή ΟΤΡ
- 3. Μη δυνατότητα αποστολής SMS

# 4. Έλεγχος στοιχείων

- 4.1 Στοιχεία Ταυτοποιητικού Εγγράφου
- 4.2 Φορολογικά Στοιχεία
- 4.3 Στοιχεία Επικοινωνίας
- 4.4 Στοιχεία Ακινήτου
- 5. Άρνηση συναίνεσης
- 6. Συναίνεση και υποβολή στοιχείων

# 4. Έλεγχος των στοιχείων

Στη σελίδα που ακολουθεί, θα ζητηθεί η συναίνεσή σας για την διαβίβαση των στοιχείων σας στον Προμηθευτή.

Πριν επιλέξετε το πλαίσιο της συναίνεσης, <u>έχετε τη δυνατότητα να</u> <u>επισκοπήσετε τα στοιχεία που είναι</u> <u>καταχωρισμένα στο κάθε μητρώο</u> ξεχωριστά την τρέχουσα στιγμή, πατώντας στον σχετικό σύνδεσμο.

#### Υπηρεσία Εξουσιοδότησης

Ο φορέας ACME Energy επιθυμεί να αποκτήσει πρόσβαση στα εξής στοιχεία σας:

| Στοιχεία Επικοινωνίας                                                           | ~ |
|---------------------------------------------------------------------------------|---|
| 📼 Στοιχεία Ταυτοποιητικού Εγγράφου                                              | ~ |
| 🛱 Φορολογικά Στοιχεία                                                           | ~ |
| Στοιχεία Ακινήτου                                                               | ~ |
| Για να δείτε τις τιμές των στοιχείων σας την τρέχουσα χρονική στιγμή πατήστε δώ |   |
| Συναινώ στη διάθεση των παραπάνω στοιχείων                                      |   |
| Δε συναινώ στη διάθεση των στοιχείων                                            |   |
|                                                                                 |   |

4. Έλεγχος των στοιχείων

## 4.1 Στοιχεία Ταυτοποιητικού Εγγράφου

Τα στοιχεία που αντλούνται από το Μητρώα ταυτοτήτων του Ελληνικού Δημοσίου είναι τα εξής:

- Αριθμός Ταυτοποιητικού Εγγράφου
- Ημερομηνία έκδοσης
- Ημερομηνία λήξης
- Αρχή έκδοσης
- ✓ Όνομα,
- 🗸 Επώνυμο,
- Πατρώνυμο

Τα ονόματα αποτυπώνονται και με λατινικούς χαρακτήρες, εφόσον διατίθενται από τα μητρώα

## Στοιχεία Ταυτοποιητικού Εγγράφου

| Αριθμός Ταυτοποιητικού Εγγράφου: | ПM150906       |
|----------------------------------|----------------|
| Ιμερομηνία Έκδοσης:              | 01/06/2013     |
| Ιμερομηνία Λήξης:                | -              |
| Αρχή Έκδοσης:                    | Α.Τ. ΗΡΑΚΛΕΙΟΥ |
| Ονομα:                           | ΙΩΑΝΝΗΣ        |
| Ονομα (Λατινικά):                | IOANNIS        |
| πώνυμο:                          | ΠΑΠΑΔΟΠΟΥΛΟΣ   |
| πώνυμο (Λατινικά):               | PAPADOPOULOS   |
| Ονομα Πατρός:                    | ΓΕΩΡΓΙΟΣ       |
| Ονομα Πατρός (Λατινικά):         | GEORGIOS       |

## 4. Έλεγχος των στοιχείων 4.2 Φορολογικά Στοιχεία

Τα στοιχεία που αντλούνται από το μητρώο της **ΑΑΔΕ**, είναι τα εξής:

- ✓ АФМ
- ✓ Κωδικός Δ.Ο.Υ./ΚΕ.ΦΟ.Δ.Ε.
- ✓ Περιγραφή Δ.Ο.Υ./ΚΕ.ΦΟ.Δ.Ε.

Πη

| Φορολογικά Στοιχεία                |           |
|------------------------------------|-----------|
| AΦM:                               | 046253950 |
| ζωδικός Δ.Ο.Υ./ΚΕ.ΦΟ.Δ.Ε.:         | 1209      |
| Ίεριγραφή Δ.Ο.Υ./ΚΕ.ΦΟ.Δ.Ε.:       | ΗΡΑΚΛΕΙΟΥ |
| γή: Στοιχεία Δ.Ο.Υ./ΚΕ.ΦΟ.Δ.Ε ΑΑΔΕ |           |
|                                    |           |

## 4. Έλεγχος των στοιχείων 4.3: Στοιχεία Επικοινωνίας

Τα στοιχεία που αντλούνται από το Εθνικό Μητρώο Επικοινωνίας (ΕΜΕπ) που διατηρεί η ΓΓΠΣΨΔ είναι:

- Κινητό Τηλέφωνο
- ✓ Διεύθυνση Ηλεκτρονικού
  Ταχυδρομείου (E-mail)
- ✓ Σταθερό Τηλέφωνο
- ✓ Διεύθυνση Διαμονής
- Διεύθυνση Επικοινωνίας, εφόσον
  διαφέρει από τη διεύθυνση
  διαμονής

Σε περίπτωση που τα στοιχεία επικοινωνίας δεν είναι καταχωρισμένα, μπορείτε να μεταβείτε στην εφαρμογή του ΕΜΕπ πατώντας στον σχετικό σύνδεσμο προκειμένου να τα επικαιροποιήσετε.

#### Στοιχεία Επικοινωνίας

| Διεύθυνση Διαμονής:                 | TEST STREET 13-15, 11144, ΑΘΗΝΑ, Ε/ΛΛΑΔΑ |
|-------------------------------------|------------------------------------------|
| Διεύθυνση Επικοινωνίας:             | -                                        |
| Γηλέφωνο:                           | 2101234567                               |
| ίνητό Τηλέφωνο:                     | 6912345678                               |
| Ηλ. Ταχυδρομική Διεύθυνση (E-mail): | test@test.gr                             |

Επικαιροποιήστε τα στοιχεία επικοινωνίας σας στο Εθνικό Μητρώο Επικοινωνίας (Ε.Μ.Επ.) και επαναλάβετε τη διαδικασία

Πηγή: Εθνικό Μητρώο Επικοινωνίας (Ε.Μ.Επ.) - ΓΓΠΣΔΔ

## 4. Έλεγχος των στοιχείων

# 4.4 Στοιχεία Ακινήτου

Τα στοιχεία που αντλούνται από την **ΑΑΔΕ** είναι τα εξής:

- ✓ Αριθμός Παροχής
- Σχέση Προσώπου με το Ακίνητο
- Διεύθυνση Ακινήτου

| Στοιχεία Ακινήτου              |                                             |
|--------------------------------|---------------------------------------------|
| Αριθμός Παροχής:               | 123456789                                   |
| Σχέση Προσώπου με το Ακίνητο:  | Ιδιόκτητο                                   |
| Διεύθυνση Ακινήτου:            | Ελ. Βενιζέλου 32, ΤΚ 71409, Ηράκλειο Κρήτης |
| Πηγή: Στοιχεία Ακινήτου - ΑΑΔΕ |                                             |
|                                |                                             |
|                                |                                             |
|                                |                                             |
|                                |                                             |
|                                |                                             |
|                                |                                             |

- 1. Είσοδος στην εφαρμογή
- 2. Εισαγωγή κωδικών ΤΑΧΙSNET και αποστολή ΟΤΡ
- 3.Μη δυνατότητα αποστολής SMS
- 4. Έλεγχος των στοιχείων
  - 4.1 Στοιχεία Ταυτοποιητικού Εγγράφου
  - 4.2 Φορολογικά Στοιχεία
  - 4.3 Στοιχεία Επικοινωνίας
  - 4.4 Στοιχεία Ακινήτου

# 5. Άρνηση συναίνεσης

6. Συναίνεση και υποβολή στοιχείων

## 5. Άρνηση συναίνεσης

Εάν δεν επιθυμείτε να συναινέσετε στη διαβίβαση των στοιχείων σας, επιλέγετε τον σχετικό σύνδεσμο «**Δε συναινώ στη διάθεση των στοιχείων**».

Θα μεταφερθείτε σε νέα σελίδα όπου εμφανίζεται επιβεβαιωτικό μήνυμα «**Άρνησης συναίνεσης**» ή <mark>επιστρέφετε</mark> <mark>στην σελίδα του Προμηθευτή σας.</mark>

#### Υπηρεσία Εξουσιοδότησης

Ο φορέας Acme Bank Application επιθυμεί να αποκτήσει πρόσβαση στα εξής στοι

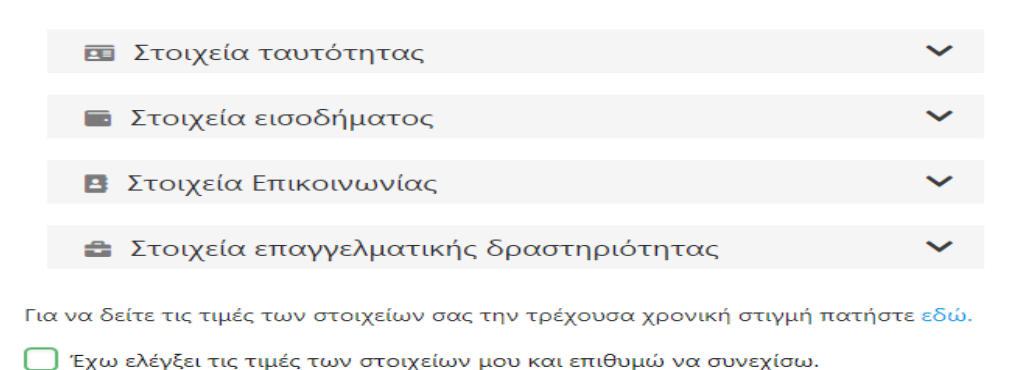

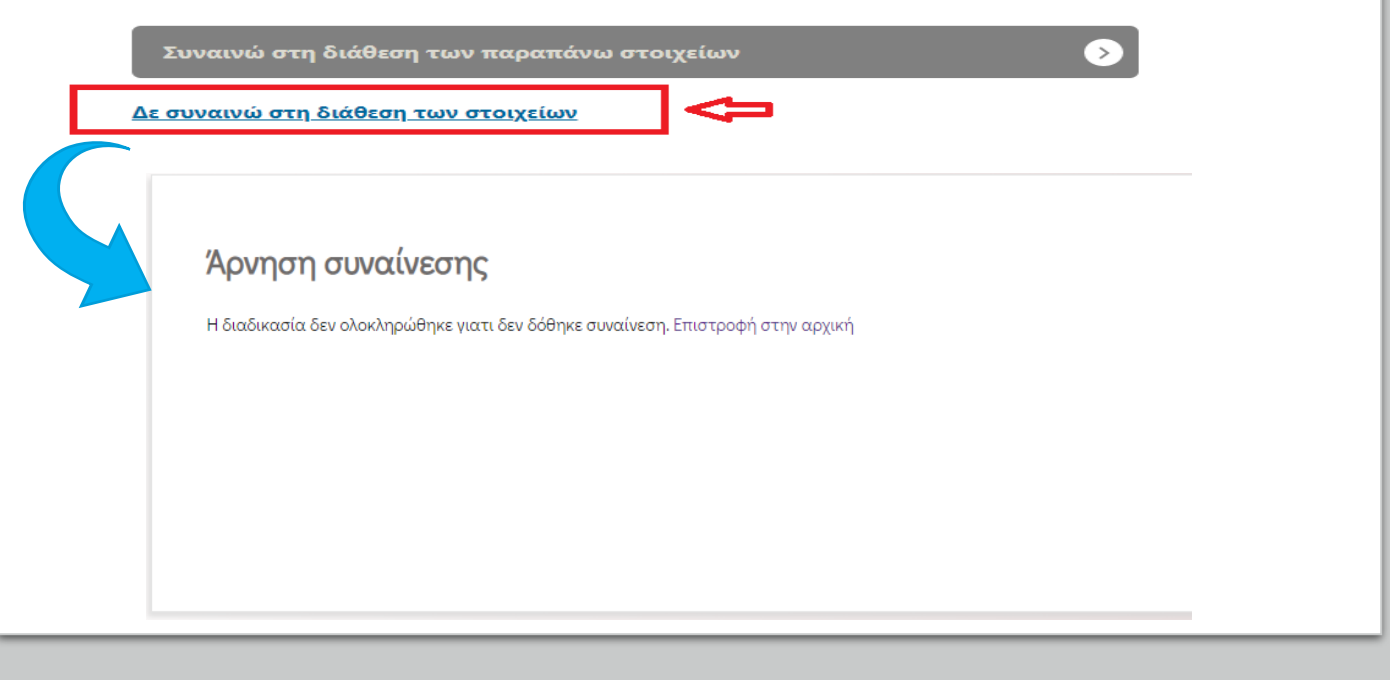

- 1. Είσοδος στην εφαρμογή
- 2. Εισαγωγή κωδικών ΤΑΧΙSNET και αποστολή ΟΤΡ
- 3. Μη δυνατότητα αποστολής sms
- 4. Έλεγχος των στοιχείων
  - 4.1 Στοιχεία Ταυτοποιητικού Εγγράφου
  - 4.2 Φορολογικά Στοιχεία
  - 4.3 Στοιχεία Επικοινωνίας
  - 4.4 Στοιχεία Ακινήτου
- 5. Άρνηση συναίνεσης

6. Συναίνεση και υποβολή στοιχείων

## 6. Συναίνεση και υποβολή στοιχείων

Μετά την επισκόπηση των στοιχείων σας και εφόσον έχετε επιλέξει το check box «Έχω ελέγξει τις τιμές των στοιχείων μου και επιθυμώ να συνεχίσω» πατάτε στο κουμπί «Συναινώ στη διάθεση των παραπάνω στοιχείων». Η εφαρμογή σας μεταφέρει στο περιβάλλον του Προμηθευτή στον οποίο διαβιβάζει τα συγκεκριμένα στοιχεία, για τη συνέχιση της διαδικασίας και την καταχώριση τους εφόσον το επιθυμείτε.

#### Υπηρεσία Εξουσιοδότησης

Ο φορέας **ACME Energy** επιθυμεί να αποκτήσει πρόσβαση στα εξής στοιχεία σας:

| 😫 Στοιχεία Επικοινωνίας            | $\sim$       |
|------------------------------------|--------------|
|                                    |              |
| 🧰 Στοιχεία Ταυτοποιητικού Εγγράφου | $\sim$       |
|                                    |              |
| 🖩 Φορολογικά Στοιχεία              | $\checkmark$ |
|                                    |              |
| Στοιχεία Ακινήτου                  | $\checkmark$ |
|                                    |              |

Για να δείτε τις τιμές των στοιχείων σας την τρέχουσα χρονική στιγμή πατήστε εδώ.

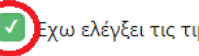

Εχω ελέγξει τις τιμές των στοιχείων μου και επιθυμώ να συνεχίσω.

Συναινώ στη διάθεση των παραπάνω στοιχείων

Η συναίνεση δίδεται για την άντληση και τη διαβίβαση των συγκεκριμένων κατηγοριών και των πεδίων που περιέχουν. Οι τιμές των πεδίων που διαβιβάζονται φαίνονται μετά την μετάβαση στο περιβάλλον του Προμηθευτή Ηλεκτρικής Ενέργειας και Φυσικού Αερίου.

#### Γενική Γραμματεία Πληροφοριακών Συστημάτων και Ψηφιακής Διακυβέρνησης